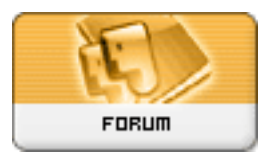

Gratilog.net

## Forum: Dépannage

Topic: Thunderbird 3.0 pas d'affichage compte après importation Thunderbird 2

Subject: Re: Thunderbird 3.0 pas d'affichage compte après importation Thunderbird 2

Publié par: Laurent\_3159 Contribution le : 15/12/2009 20:23:55

Bonsoir, Liao.

Au vu du rapport d'erreur, à la place de... Citation : Laurent\_3159 a écrit:

[...] Enfin, une solution radicale est de supprimer **TOUS** les répertoires Thunderbird dans *Documents and Settings* (*Application Data* <u>et</u> *Local Settings*) pour être sûr de repartir sur une installation parfaitement propre [...]

... j'aurais du écrire : Citation :

[...] Enfin, une solution radicale est de supprimer **TOUS** les répertoires Thunderbird dans *Documents and Settings* (*Application Data* <u>et</u> *Local Settings*) et dans *Program files* ou *Program Files* (*x86*) pour être sûr de repartir sur une installation parfaitement propre [...]Et d'ailleurs, de nombreux utilisateurs confrontés à ce problème ont procédé de la sorte, avec succès.

Donc :

1 - Sauvegarder le profil (au cas où) :)

2 - Avec l'installation actuelle (v2.x.x.xx), supprimer tous les modules.

3 - Désactiver l'analyse antivirale (Menu **Outils > Options >** Rubrique **Confidentialité >** Onglet **Antivirus >** Décocher la case **Permettre aux logiciels antivirus**...).

4 - Re-sauvegarder le profil (qui servira pour la migration).

5 - Désinstaller Thunderbird 2.x.x.xx

6 - Supprimer TOUS les répertoires Thunderbird. Faire une recherche sur C: de "Thunderbird" (avec les guillemets) en précisant fichiers cachés et système dans les options de recherche.

7 - Installer Thunderbird 3.0, le laisser s'exécuter une fois (pour la création d'un profil) puis le fermer (sans créer de compte).

8 - Supprimer le **contenu** de ton répertoire *...Application DataThunderbirdProfilesalphanumeric\_string.default* 

http://www.gratilog.net/xoops

9 - Copier le **contenu** de ton répertoire *alphanumeric\_string.default* sauvegardé vers le nouvel emplacement.

10 - Relancer Thunderbird.

- 11 Réinstaller les modules (compatibles, bien sûr) avec la version 3.0
- 12 Autoriser à nouveau l'analyse antivirale.
- 13 Invoquer les bons esprits et nous dire si enfin ça marche !

Bon courage !

Laurent

Edit : je viens de lire ton dernier post... je comprends ta lassitude. Peut-être qu'un lecteur qui aura tenté cette manipulation pourra nous dire si cela lui a été profitable. Bonne soirée à toi.